## Інструкція як перенести свій існуючий номер, якщо у вас немає мережі Інтертелеком

1. Завантажити додаток через Play Market або App Store

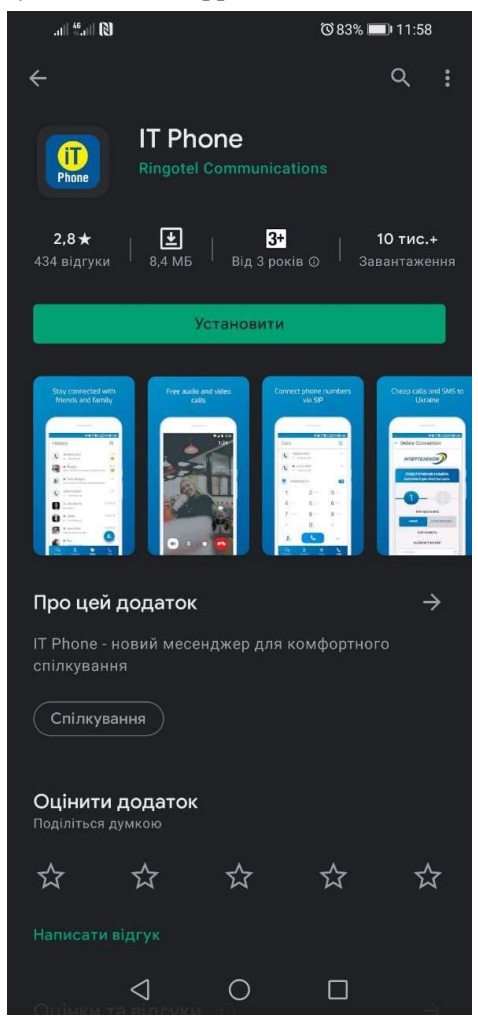

2. Після того, як додаток встановився, необхідно зайти під будь-яким контактним номером іншого оператора або e-mail. НОМЕР ПОТРІБНО ВВОДИТИ У МІЖНАРОДНОМУ ФОРМАТІ.

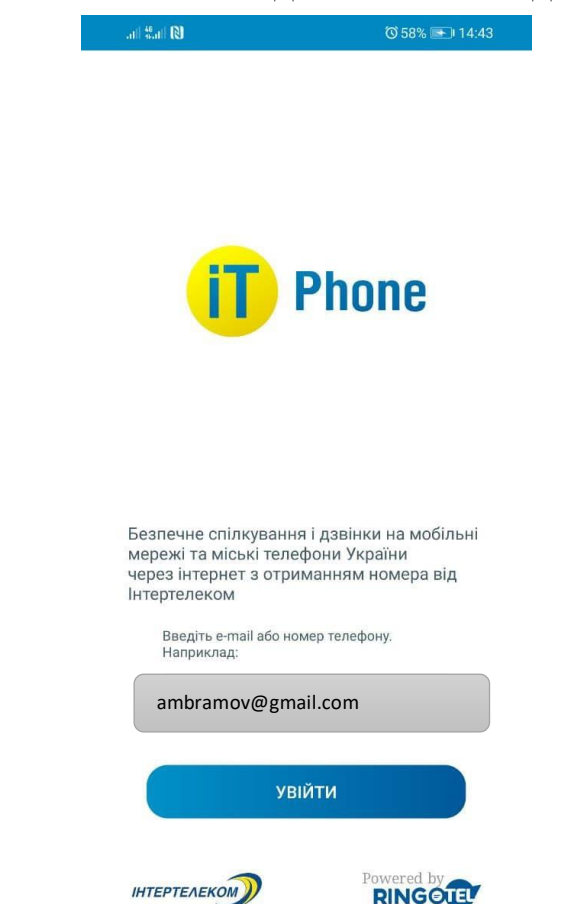

3. Після надходження мікровизова на контактний номер необхідно ввести 4 останні цифри або ввести код, який був відправлений на електронну адресу.

| .at   <sup>44</sup> .at   🕅           | © 58% <b>●</b> 14:43     |  |
|---------------------------------------|--------------------------|--|
|                                       |                          |  |
|                                       |                          |  |
|                                       |                          |  |
|                                       |                          |  |
| iT.                                   | Phone                    |  |
|                                       | 1 mono                   |  |
|                                       |                          |  |
|                                       |                          |  |
|                                       |                          |  |
|                                       |                          |  |
| Ми надійслали лі<br>активації на вашу | иста з кодом<br>у адресу |  |
| pr@it.od.ua<br>Введіть цей код        |                          |  |
| 3 4                                   | 3 4                      |  |
|                                       |                          |  |
|                                       | далі 🔿                   |  |
|                                       |                          |  |
| 1                                     | 0 0                      |  |

5. Після того як ви зареєструвалися необхідно перейти в розділ «Меню»  $\implies$  «Профіль» і скопіювати ID користувача (10 цифр)

|   | .111 <sup>46</sup> .111 N     |             | ◎ 81% 💷 12:21 |
|---|-------------------------------|-------------|---------------|
|   | ÷                             | Мій профіль | ~             |
|   |                               |             |               |
|   | ім'я на екрані<br><b>3809</b> |             | 0             |
|   | ID користувача                | 1           |               |
| / | 7719167028                    | ий на       |               |
|   | 3809 <sup>°</sup>             |             |               |
|   |                               |             |               |

6. Далі переходимо в особистий кабінет <u>https://my.intertelecom.ua/</u> на головну сторінку. Обираємо «Активувати IT Phone» і вводимо ITPhone ідентифікатор (ID користувача)

| Огляд                | Профіль                                              | Послуги та тарифи                                                                 | Витрати                                                                                 | Допомога                        | Новини               |
|----------------------|------------------------------------------------------|-----------------------------------------------------------------------------------|-----------------------------------------------------------------------------------------|---------------------------------|----------------------|
| ан за номером 94     | 6699896                                              |                                                                                   | Дані абонента                                                                           |                                 |                      |
| ан:                  | Активний                                             |                                                                                   | Особовий рахунок:                                                                       | 4830944, <b>Контракт</b>        |                      |
| лишок на рахунку:    | 0.00 грн Ак                                          | гивація ITPhone                                                                   | >                                                                                       | < това Виолетта Владимиро       | овна                 |
| ступно для переказу: | <b>0.00</b> грн                                      |                                                                                   |                                                                                         | 46699896, <b>Зареєстрован</b> і | ий                   |
|                      | Піс<br>Для                                           | ля натискання кнопки "Активувати" номе<br>в використання послуг повинна бути піді | р 946699896 буде підключений до ITPhone.<br>ключена послуга SIP і вам будуть відправлен | ужебный М-5                     | 🕼 Змінити            |
| ·····                | авт                                                  | оматичні настройки в додаток ITPhone.                                             |                                                                                         | 207501                          |                      |
| ередплачені пакет    | ні послуги                                           | hone ідентифікатор                                                                |                                                                                         |                                 | 🖒 Активувати ITPhone |
| 3 год                | Україна (мо #<br>ини <b>15</b> хвилин <b>39</b> сект | Введіть 10 цифр                                                                   |                                                                                         |                                 | 🕑 Додати             |
|                      | BBG                                                  | діть ITPhone ідентифікатор, який ви мо>                                           | кете знайти на вкладці Профіль                                                          | ова інформація 🗸                |                      |
|                      | Україна (фін<br>З години 20 хвилин пі                |                                                                                   |                                                                                         |                                 |                      |
|                      | пакатиції трафік (Дау                                |                                                                                   | Скасувати Активувати                                                                    |                                 |                      |
|                      | 2000.0000 по 31.07.20                                | 21                                                                                | Allexpress Hau                                                                          | вищі                            | 1 AM                 |
|                      | Menewa IT+CDMA+GSM one                               |                                                                                   | Офіційний партнер в Україні Про                                                         | ach <b>Rack</b> -               |                      |
|                      | 20 по 31.07.2021                                     |                                                                                   | MARKET                                                                                  |                                 | utra a               |
|                      |                                                      |                                                                                   |                                                                                         |                                 |                      |

7. Встановлюємо переадресацію. У повідомленні зазначено комбінації для встановлення/ зняття переадресації

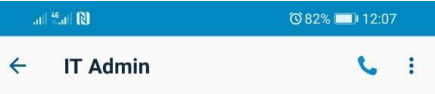

| 2 | Для актива<br>наберіть *<br>вхідних ви | ції вхідни»<br>7471, для<br>кликів * 74 | к викликів<br>відключення<br>170 | 1 |
|---|----------------------------------------|-----------------------------------------|----------------------------------|---|
|   | $\triangleleft$                        | 0                                       |                                  |   |

8. Успішне підключення номера і баланс рахунку можна перевірити в розділі «Меню» «Підключені номери»

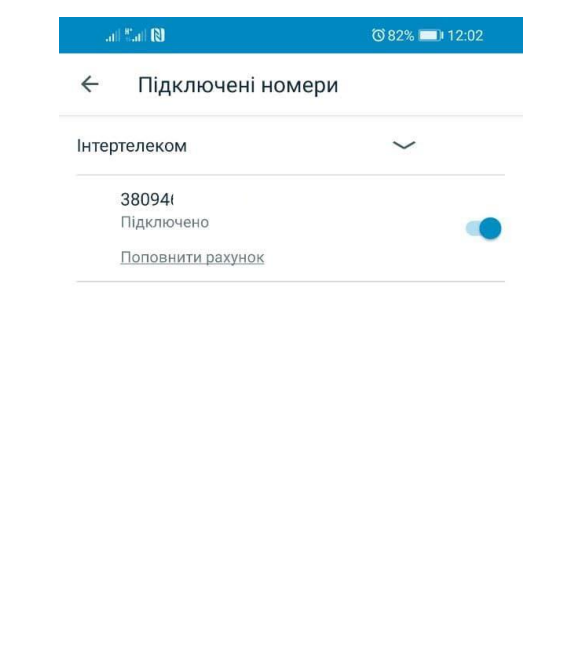

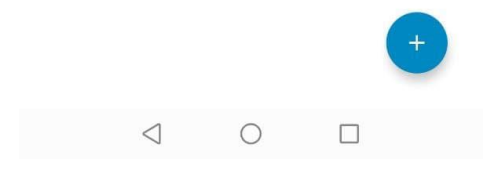

Зверніть увагу! При встановленні або оновленні програми можуть з'являтися запити на надання доступу до деяких даних, для коректної роботи необхідно надавати доступ до них.